## Instrukcja składania wniosku o pożyczkę w BARR S.A. przy wykorzystaniu profilu zaufanego

Zalecamy podpisywanie plików w formacie .pdf

1. Należy wejść na stronę www poprzez link https://moj.gov.pl/uslugi/signer/upload?xFormsAppName=SIGNER&errorMessage=signFailure

- 2. Należy kliknąć w pole "wybierz dokument z dysku"
- 3. Należy wczytać wybrany plik z dysku, który chcemy podpisać (maks. 10MB)
- 4. Należy kliknąć "Podpisz" i podpisać dokument profilem zaufanym.
- 5. Po podpisaniu należy kliknąć "Pobierz" i pobrać (zapisać na dysku) plik.
- Jeżeli przedmiotowy dokument wymaga podpisu drugiej osoby, należy ponownie wejść na stronę podaną w pkt 1, kliknąć "Wybierz dokument z dysku" i wczytać podpisany wcześniej plik.
- 7. Następnie należy kliknąć "Podpisz" i podpisać przedmiotowy dokument przez drugą osobę.
- 8. Po podpisaniu dokumentu przez drugą osobę należy kliknąć "Pobierz" i pobrać (zapisać na dysku) plik.
- Jeżeli dokument wymaga podpisu kolejnych osoby, należy powtórzyć czynności opisane w pkt 6 – 9.

**Uwaga:** zalecamy podpisanie każdego pliku oddzielnie, tzn. oddzielnie wniosek o pożyczkę, oddzielnie oświadczenie o poręczycielu, formularz informacji przy ubieganiu się o pomoc de minimis itd. – przez osoby, które powinny się podpisać pod danym dokumentem. Nie należy podpisywać dokumentów, które zostały wytworzone przez instytucje, podmioty inne niż wnioskodawca (np. zaświadczenia, pozwolenia, umowy, dokumenty finansowe itp.) – w ich przypadku należy takie dokumenty zeskanować.

Dopuszczalną formą jest zebranie wszystkich dokumentów składających się na wniosek o pożyczkę w jeden plik i podpisanie całego pliku w jednym miejscu. Należy mieć wtedy na uwadze maksymalny rozmiar pliku, o którym mowa w punkcie 1 i fakt, że plik musi zostać podpisany przez wszystkie osoby, które powinny podpisać konkretne dokumenty (np. wspólnicy, małżonkowie itd.)

- 10. Po podpisaniu wszystkich wymaganych dokumentów i zeskanowaniu pozostałych, należy utworzyć na dysku nowy folder i wszystkie te dokumenty (tzn. skany dokumentów i wszystkie podpisane pliki) przenieść do tego folderu.
- 11. Następnie należy kliknąć prawym przyciskiem myszy na folder, wybrać "Wyślij do" i następnie "Folder skompresowany (zip)".
- 12. Tak spakowaną paczkę należy wysłać mailem na adres: poir\_react@barr.org.pl

Zalecamy, aby paczka, o której mowa w pkt 11 została opatrzona hasłem. W takim przypadku na maila podanego w pkt. 12 należy wysłać tylko paczkę, natomiast hasło należy przesłać odrębnym mailem na adres pozyczki@barr.org.pl.

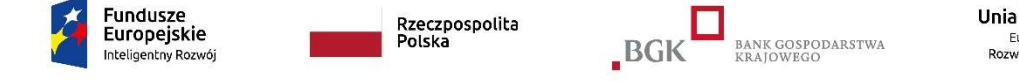

Sfinansowano w ramach reakcji Unii na pandemię COVID-19

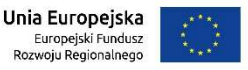